## 【電子証明書の取得方法】

| 画像                                                                                                    | 内容                                                                   |
|----------------------------------------------------------------------------------------------------|----------------------------------------------------------------------|
| 電子証明書方式の方はこちら<br>電子証明書方式<br>管理者ログイン                                                                                                    | <ol> <li>飯田信用金庫 HP から「電子証明書取得」ボタンを押します。</li> </ol>                   |
| しんさん電子証明書認証局                                                                                                    | 2. 「電子証明書取得開始」画面にて、「契約者 ID<br>(利用者番号)」と暗証番号を入力した上で「次<br>へ」を選択してください。 |
| しんさん電子証明書記証局<br>電子証明書取得<br>・電評証書号の入力 ・<br>・<br>・<br>・<br>・<br>・<br>・<br>・<br>単語語号の入力 ・<br>・<br>・<br>・<br>・<br>・<br>・<br>・<br>単語語号の入力 ・<br>・<br>・<br>・<br>・<br>・<br>・<br>・<br>・<br>・<br>・<br>・<br>・<br>・ | <ol> <li>確認暗証番号を入力し、「電子証明書取得」ボタンを押します。</li> </ol>                    |

| 画像                                                                                                    | 内容                                                                                |
|----------------------------------------------------------------------------------------------------|-----------------------------------------------------------------------------------|
| <section-header><section-header><section-header><section-header><section-header><section-header><section-header><section-header><section-header><section-header></section-header></section-header></section-header></section-header></section-header></section-header></section-header></section-header></section-header></section-header> | 4. 「ダウンロード」ボタンを押し、電子証明書ア<br>プリ(ShinkinIBCertTool.exe)をダウンロー<br>ドします。              |
|                                                                                                    | 5. ダウンロードした「ShinkinIBCertTool.exe」<br>をダブルクリックします。                                |
| 全字証明書取得アプリ   正明書() ヘルプ(H)   電子証明書取得アプリ   本アプリは、電子証明書の取得が完了するまで閉じないでください。   [2022/09/14 13:31:38]アプリケーションを起動しました。   [2022/09/14 13:31:38]受付を開始しました。   [2022/09/14 13:31:38]受付を開始しました。                                                                                                    | <ul> <li>6. 電子証明書アプリが表示されます。</li> <li>※ 電子証明書の取得が完了するまで、アプリを閉じないでください。</li> </ul> |
| b Chee A a a a a a a a a a a a a a a a a a a                                                                                                    | 7. 「取得」ボタンを押します。                                                                  |

| 画像                                                                                                    | 内容                                                                                                    |
|----------------------------------------------------------------------------------------------------|----------------------------------------------------------------------------------------------------|
| 新しい RSA 交換キーを作成します ×<br>アプリケーションは保護されたアイテムを作成しています。<br>CryptoAPI 秘密キー<br>セキュリティレベル・中 セキュリティレベルの砂定(S)<br>OK キャンセル 詳細(D)                                                                                                    | 8. セキュリティレベルが「中」であることを確認<br>し、「OK」ボタンを押します。                                                                                                  |
| Windows ゼキュリティ     文     資格情報が必要です     このアブリが秘密キーにアクセスすることを許可しますか?     キーの説明: CryptoAPI 秘密キー     読     読     読     許可     許可     許可しない                                                                                                    | <ol> <li>キーを使用するためのアクセス許可の要求画<br/>面が表示された場合は、「許可」ボタンを押し<br/>ます。</li> </ol>                                                                   |
| しんさん電子証明書認証局<br>C 電子証明書 取得完了<br>Magnetic C の学习証明書を備用してログインしてください。<br>C 単子証明定的 T The Strike Therment Element Element C 20, LM.<br>C Martyr a JP<br>C Martyr a JP<br>C | 10. 電子証明書の取得が完了したことを確認しま<br>す。                                                                                                    |
| 総 電子証明書取得アプリ<br>証明書() ヘルプ(出) <b>配 つ 証 明書 取得 ア プ リ</b> 本アプリは、電子証明書の取得が完了するまで閉じないでください。   [2022/09/15 1442:56]使作編船はました。   [2022/09/15 1443:56]使作編船はました。   [2022/09/15 1443:56]使作編船はました。   [2022/09/15 1443:56]使作編船はました。   [2022/09/15 1443:56]使作道知。   [2022/09/15 1443:36]を取行しました。   [2022/09/15 1443:34]電子証明書を(ソストール展来を受け付けました。   [2022/09/15 1443:34]電子証明書を(ソストールしました。   [2022/09/15 1443:34]電子証明書を(ソストールしました。   [2022/09/15 1443:34]電子証明書を(ソストールしました。   [2022/09/15 14443:34]電子証明書を(ソストールしました。   [2022/09/15 14443:34]電子証明書を(ソストールしました。   [2022/09/15 14443:34]電子証明書を(ソストールしました。   [2022/09/15 14443:34]電子証明書を(ソストールしました。   [2022/09/15 14443:34]電子証明書を(ソストールしました。  [2022/09/15 14443:34]電子証明書を(ソストールしました。  [2022/09/15 14443:34]電子近日の目目目目目目目目目目目目目目目目目目目目目目目目目目目目目目目目目目目目                                                                                                    | <ul> <li>11. 電子証明書取得完了メッセージを確認し、アプリ右上の「×」ボタンを押し、終了させます。</li> <li>※ ブラウザからの自動停止要求によっては、自動的にアプリを終了させることができ、自動停止要求を受けたアプリは自動的に終了します。</li> </ul> |

| 画像                                                                                                    | 内容                                                                               |
|----------------------------------------------------------------------------------------------------|----------------------------------------------------------------------------------|
| 5644<br>ダウンロード □ Q ··· ☆<br>ShinkinIBCertTool.exeは一般的にダウンロードされていません。<br>ShinkinIBCertTool.exeを開く前に、信頼できることを確認してく…<br>もっと見る | 1. 画面右上の「一般的にダウンロードされていま<br>せん」にマウスポインターを合わせます。                                  |
| 44     ダウンロード     C Q …                                                                                                    | <ol> <li>「・・・」→「保存」ボタンの順にクリックします。</li> </ol>                                     |
| 5644                                                                                                    | 3. 「ShinkiniBGertiool.exe を開く前に、信頼で<br>きることを確認してください」と表示されま<br>す。「詳細表示」をクリックします。 |

## Microsoft Edgeのセキュリティ機能によって、電子証明書アプリがダウンロードできない場合

|                                                           | 画像                                                                                                    | 内容                                                               |
|-----------------------------------------------------------|----------------------------------------------------------------------------------------------------|------------------------------------------------------------------|
| 5644                                                      | ShinkinIBCertTool.exeを開く<br>前に、信頼できることを確認して<br>ください<br>このファイルは一般的にダウンロードされていない<br>ため、Microsoft Defender SmartScreen はこ<br>のファイルが安全かどうかを確認できませんでし<br>た。ダウンロードしているファイルまたはそのソースが<br>信頼できることを確認してから、ファイルを開いて<br>ください。<br>名前: ShinkinIBCertTool.exe<br>発行元: JP, Tokyo, Chuo-Ku, The Shinkin<br>Banks Information System Center Co.Ltd.,<br>Sustem Service 2 The Shinkin Banks | 4. 「保持する」をクリックします。                                               |
| <b>/ロ-</b><br>明書の                                         | System Service 2, The Shinkin Banks<br>Information System Center Co.Ltd.<br>表示数を減らす へ<br>保持する<br>このアプリは安全であることを報告する<br>詳細情報<br><u>削除 キャンセル</u>                                                                                                    |                                                                  |
| え、起動して<<br>5644 ダウンロ<br><sup>5644</sup> チウンロ<br>5644 ちっと見 |                                                                                                    | 5. 「一般的にダウンロードされていません」メッ<br>セージが消えたことを確認し、「ファイルを開<br>く」をクリックします。 |